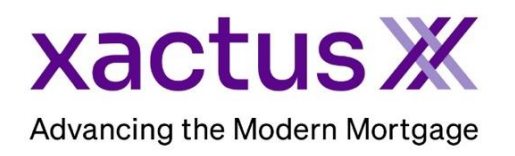

## How to Order a Tax TranscriptX (Form 8821 – Halcyon) Within Xactus360

1. Start by logging into Xactus360 and from the home page, click Order Tax TranscriptX.

| xactus360              |            |                           |               |                     |      |                 |                     |                 | og Out |
|------------------------|------------|---------------------------|---------------|---------------------|------|-----------------|---------------------|-----------------|--------|
| Home Batch Submissions | My Reports | Management Reports        | Preferences   | Administration      | News | Training Center | Contact Us          | Go To Report ID | •      |
| Credit                 |            | Verification              |               | Property Data       |      |                 | Fraud Detection     |                 |        |
| Order Credit ReportX   | •          | Order Undisclosed Debt    | /erificationX | Order Flood ReportX |      |                 | Order LoanShieldX   |                 |        |
| Order Business ReportA |            | Order Tax TranscriptX     |               | Order AppraisalX    |      |                 | Order Fraud ReportX |                 |        |
|                        |            | Order Social Security Not | ificationX    |                     |      |                 |                     |                 |        |
|                        |            | Order Income Verification | х             |                     |      |                 |                     |                 |        |
|                        |            | Order Asset VerificationX |               |                     |      |                 |                     |                 |        |
|                        |            |                           |               |                     |      |                 |                     |                 |        |

2. Under 'Transcript Product' select Order TTX (Form 8821 / Halcyon). Then select either Personal or Business under 'Transcript Type'. Choose whether the borrower has an IRS account or not and complete all fields for the order including Name, SSN, Email Address, Address, and which Form Type and Available Years are needed.

| Transcript Product                                                             | Transcript Type      | Borrower has IRS Account |
|--------------------------------------------------------------------------------|----------------------|--------------------------|
| Loan Number/ID                                                                 |                      |                          |
| Borrower Information<br>First Name*                                            | Last Name*           |                          |
| SSNITIN•<br>123003333                                                          | Email Address        |                          |
| *Address on last filed tax return<br>Address line 1*<br>100 TERRACE AV         | Address line 2       |                          |
| City*<br>WEST HAVEN                                                            | State* Postal Code*  |                          |
| Form Types & Available Years*  1040 - Return Transcript  1040 - Record Account | ✓ Last 2 Years ▼     |                          |
| W-2 Employees Earnings 1099 - Self-Employed Earnings All Income Data           | 2022<br>2021<br>2020 |                          |

3. The 8821/authorization form is mandatory and can be uploaded by clicking Choose File and ensure the correct email address is listed for the Notification and enter a secondary email if needed. When all is complete, click Submit.

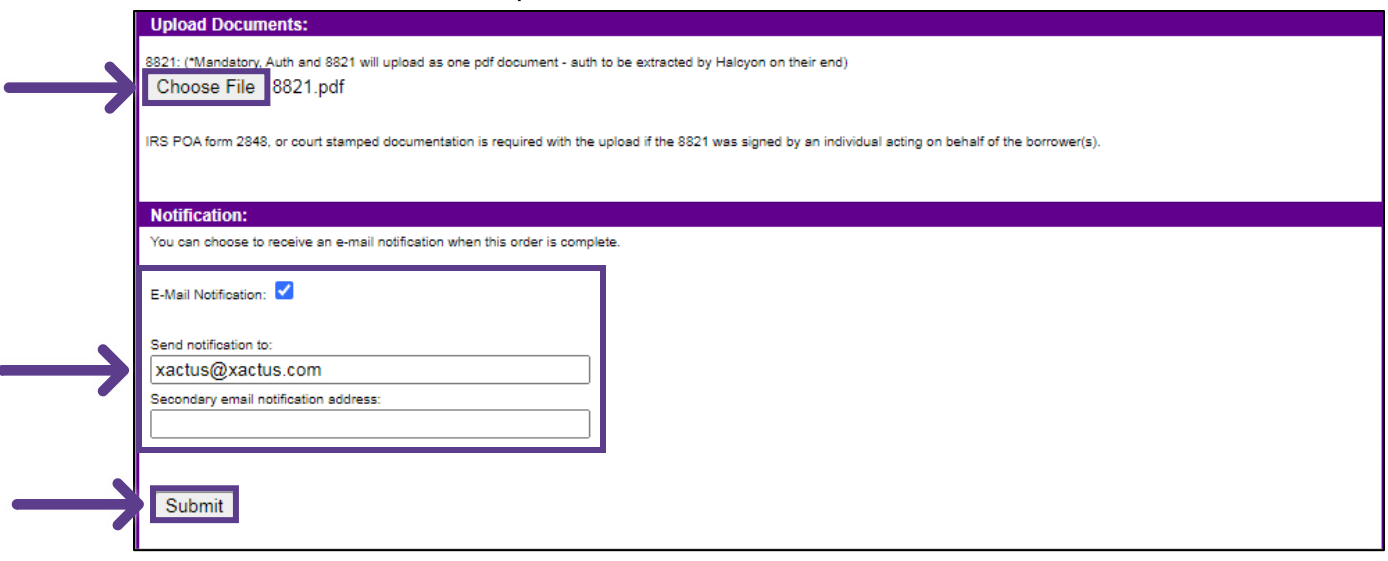

4. The 8821 Form can be downloaded by clicking the link on the left-hand side under Resources.

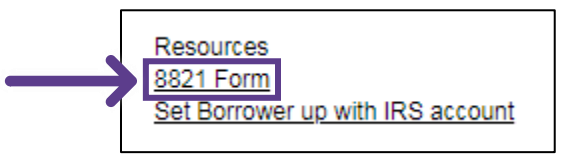

5. It is recommended that the borrower have an account with the IRS prior to submitting the order for the fastest turnaround time. If the borrower does not have an account, one can be setup prior to your order by clicking the link on the left-hand side under Resources.

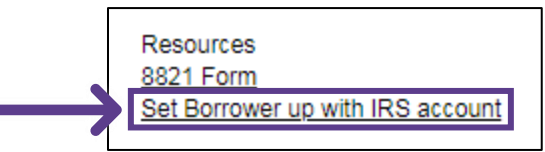

6. If at any time additional transcripts are needed or you need to update the order information, click Add Transcripts or Update Form/Borrower under Actions.

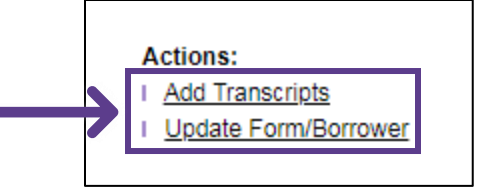

## 7. In some instances, the status will read 'Action Needed'.

| Documents |          |                         |                 |           |      |        |                          |               |               |
|-----------|----------|-------------------------|-----------------|-----------|------|--------|--------------------------|---------------|---------------|
|           |          | Document Stamp          | Document Type   | Data Type | Form | Year   | Message Text             | Status        | Cancel All    |
| View      | Download | 05-10-2024, 10:07:32 AM | 8821            | PDF       |      |        |                          |               |               |
| View      | Download | 05-10-2024, 10:37:40 AM | 8821-transcript | PDF       | 1040 | Year 1 | 1040 - Return Transcript | Ready         |               |
| Fix now   | Download | 05-10-2024, 10:37:44 AM | 8821-transcript | PDF       | 1040 | Year 2 | 1040                     | Action Needed | <u>Cancel</u> |

8. Click the Action Needed link to view the message of what should be corrected.

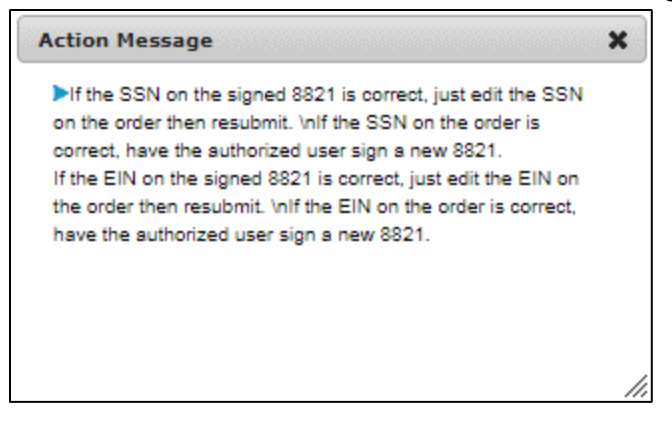

## 9. Once the updated information is confirmed, click Fix now to submit the corrections.

|   | Documents |          |                         |                 |           |      |        |                          |               |            |
|---|-----------|----------|-------------------------|-----------------|-----------|------|--------|--------------------------|---------------|------------|
|   |           |          | Document Stamp          | Document Type   | Data Type | Form | Year   | Message Text             | Status        | Cancel All |
|   | View      | Download | 05-10-2024, 10:07:32 AM | 8821            | PDF       |      |        |                          |               |            |
| J | View      | Download | 05-10-2024, 10:37:40 AM | 8821-transcript | PDF       | 1040 | Year 1 | 1040 - Return Transcript | Ready         |            |
|   | Fix now   | Download | 05-10-2024, 10:37:44 AM | 8821-transcript | PDF       | 1040 | Year 2 | 1040 - Return Transcript | Action Needed | Cancel     |

10. The areas requiring attention will be outlined in red. Make the corrections and click Submit.

| Order TTX (Form 8821 / Halcyon) V                                                                                                    | Transcript Type Personal                                                       | Borrower has IRS Account                                       |
|----------------------------------------------------------------------------------------------------|--------------------------------------------------------------------------------|----------------------------------------------------------------|
|                                                                                                    |                                                                                |                                                                |
| Loan Number/ID                                                                                                    |                                                                                |                                                                |
| 235689                                                                                                    |                                                                                |                                                                |
|                                                                                                    |                                                                                |                                                                |
| Borrower Information                                                                                                    |                                                                                |                                                                |
| First Name*                                                                                                    | Last Name*                                                                     |                                                                |
| CHRISTMAS                                                                                                    | SNOW                                                                           |                                                                |
|                                                                                                    |                                                                                |                                                                |
| SSN/TIN*                                                                                                    | Email Address                                                                  |                                                                |
| 001001112                                                                                                    | xactus@xactus.com                                                              |                                                                |
|                                                                                                    |                                                                                |                                                                |
| *Address on last filed tax return                                                                                                    |                                                                                |                                                                |
| Address line 1*                                                                                                    | Address line 2                                                                 | _                                                              |
| 99 NORTH POLE                                                                                                    |                                                                                |                                                                |
|                                                                                                    |                                                                                |                                                                |
| City*                                                                                                    | State* Postal Code*                                                            |                                                                |
| MILFORD                                                                                                    | CT 06460                                                                       |                                                                |
| Form Tunos & Austiable Veget                                                                                                    |                                                                                |                                                                |
| Form Types & Available Tears                                                                                                    | Least 2 Vacua tot                                                              |                                                                |
| 1040 - Return Transcript                                                                                                    |                                                                                |                                                                |
| U40 - Record Account                                                                                                    | 2023                                                                           |                                                                |
| W-2 Employees Earnings                                                                                                    | 2022                                                                           |                                                                |
| 1099 - Self-Employed Earnings                                                                                                    | 2021                                                                           |                                                                |
| All Income Data                                                                                                    | 2020                                                                           |                                                                |
|                                                                                                    |                                                                                |                                                                |
| Unload Documents:                                                                                                    |                                                                                |                                                                |
| opida Documento.                                                                                                    |                                                                                |                                                                |
| 8821: (*Mandatory, Auth and 8821 will upload as or                                                                                                    | ne pdf document - auth to be extracted by Ha                                   | loyon on their end)                                            |
|                                                                                                    |                                                                                |                                                                |
| Choose File No file chosen                                                                                                    |                                                                                |                                                                |
| Choose File No file chosen                                                                                                    |                                                                                |                                                                |
| Choose File No file chosen IRS POA form 2848, or court stamped documentat                                                                                                    | ion is required with the upload if the 8821 was                                | s signed by an individual acting on behalf of the borrower(s). |
| Choose File No file chosen IRS POA form 2848, or court stamped documentat                                                                                                    | ion is required with the upload if the 8821 was                                | s signed by an individual acting on behalf of the borrower(s). |
| Choose File No file chosen IRS POA form 2848, or court stamped documentat Notification:                                                                                                    | ion is required with the upload if the 8821 wa                                 | s signed by an individual acting on behalf of the borrower(s). |
| Choose File No file chosen IRS POA form 2848, or court stamped documentat Notification: You can choose to receive an e-mail notification w                                                                                                    | ion is required with the upload if the 8821 was<br>hen this order is complete. | s signed by an individual acting on behalf of the borrower(s). |
| Choose File No file chosen IRS POA form 2848, or court stamped documentat Notification: You can choose to receive an e-mail notification w                                                                                                    | on is required with the upload if the 8821 was                                 | s signed by an individual acting on behalf of the borrower(s). |
| Choose File No file chosen IRS POA form 2848, or court stamped documentat Notification: You can choose to receive an e-mail notification w E-Mail Notification:                                                                                                    | ion is required with the upload if the 8821 was                                | s signed by an individual acting on behalf of the borrower(s). |
| Choose File No file chosen IRS POA form 2848, or court stamped documentat Notification: You can choose to receive an e-mail notification w E-Mail Notification:                                                                                                    | ion is required with the upload if the 8821 was                                | s signed by an individual acting on behalf of the borrower(s). |
| Choose File No file chosen IRS POA form 2848, or court stamped documentat Notification: You can choose to receive an e-mail notification w E-Mail Notification:                                                                                                    | ion is required with the upload if the 8821 was                                | s signed by an individual acting on behalf of the borrower(s). |
| Choose File No file chosen IRS POA form 2848, or court stamped documentat Notification: You can choose to receive an e-mail notification w E-Mail Notification: Send notification to: xactus@xactus.com                                                                                                    | ion is required with the upload if the 8821 was                                | s signed by an individual acting on behalf of the borrower(s). |
| Choose File No file chosen IRS POA form 2848, or court stamped documentat Notification: You can choose to receive an e-mail notification w E-Mail Notification: C Send notification to: Xactus@xactus.com Secondary email notification address:                                                                                                    | ion is required with the upload if the 8821 was<br>hen this order is complete. | s signed by an individual acting on behalf of the borrower(s). |
| Choose File No file chosen IRS POA form 2848, or court stamped documentat Notification: You can choose to receive an e-mail notification w E-Mail Notification: Can choose to receive an e-mail notification w E-Mail Notification: Can choose to receive an e-mail notification w E-Mail Notification to: Can choose to receive an e-mail notification address: Can choose to receive an e-mail notification address: Can choose to receive an e-mail notification w E-Mail Notification address: Can choose to receive an e-mail notification address: Can choose to receive an e-mail notification address: Can choose to receive an e-mail notification address: Can choose to receive an e-mail notification address: Can choose to receive an e-mail notification address: Can choose to receive an e-mail notification address: Can choose to receive an e-mail notification address: Can choose to receive an e-mail notification address: Can choose to receive an e-mail notification address: Can choose to receive an e-mail notification address: Can choose to receive an e-mail notification address: Can choose to rec | ion is required with the upload if the 8821 was                                | s signed by an individual acting on behalf of the borrower(s). |
| Choose File No file chosen IRS POA form 2848, or court stamped documentat Notification: You can choose to receive an e-mail notification w E-Mail Notification: C Send notification to: Xactus@xactus.com Secondary email notification address:                                                                                                    | ion is required with the upload if the 8821 was                                | s signed by an individual acting on behalf of the borrower(s). |

11. The updates will be submitted, and an email will be sent when the order is complete.

| Documents |          |                         |                 |           |      |        |                          |               |            |
|-----------|----------|-------------------------|-----------------|-----------|------|--------|--------------------------|---------------|------------|
|           |          | Document Stamp          | Document Type   | Data Type | Form | Year   | Message Text             | Status        | Cancel All |
| View      | Download | 05-10-2024, 10:07:32 AM | 8821            | PDF       |      |        |                          |               |            |
| View      | Download | 05-10-2024, 10:37:40 AM | 8821-transcript | PDF       | 1040 | Year 1 | 1040 - Return Transcript | Ready         |            |
| Fix now   | Download | 05-10-2024, 10:37:44 AM | 8821-transcript | PDF       | 1040 | Year 2 | 1040 - Return Transcript | Action Needed | Cancel     |
| View      | Download | 05-17-2024, 11:26:56 AM | 8821            | PDF       |      |        |                          |               |            |

12. A Tax TranscriptX order can also be requested from the applicant screen on the left-hand side.

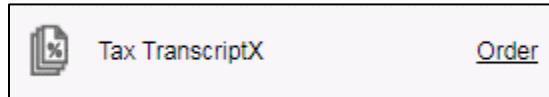

PLEASE LET US KNOW IF YOU HAVE ANY QUESTIONS OR CONCERNS AND WE WILL BE HAPPY TO HELP.

05/17/2024